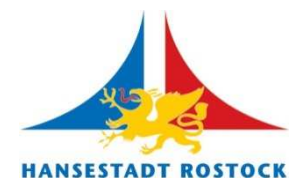

# Anleitung zum interaktiven Wahlatlas

### Fenster

Nach dem Start des Wahlatlanten wird ein in mehrere Bereiche gegliedertes Fenster angezeigt.

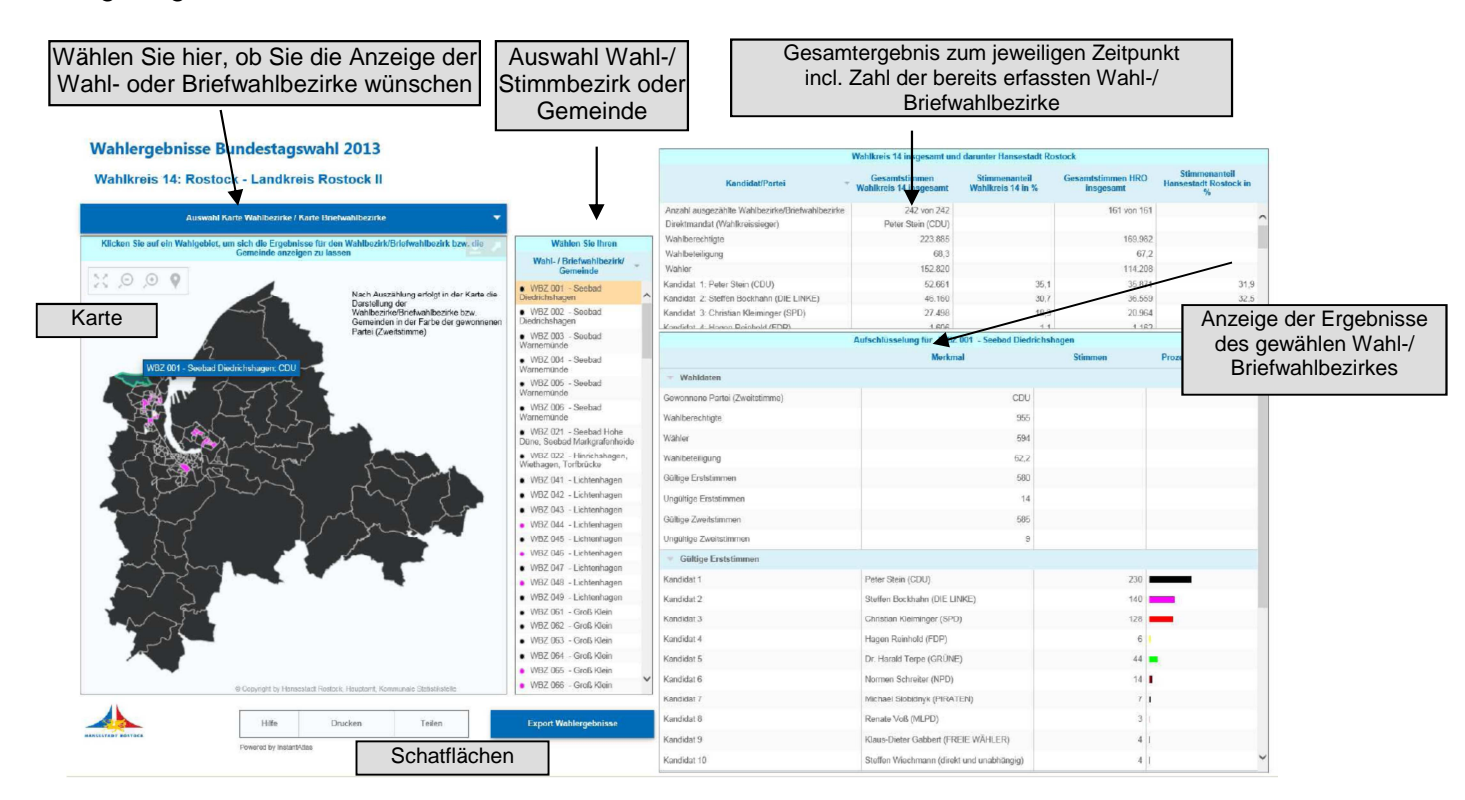

Bitte wählen Sie zunächst aus, ob Sie die Anzeige der Wahl- bzw. Briefwahlbezirke wünschen. Es wird die entsprechende Karte bereitgestellt und alle entsprechenden Wahl-/ Briefwahlbezirke bzw. Gemeinden können über die Karte bzw. die Liste neben der Karte gewählt werden.

Nach Auswahl des Wahl-/ Briefwahlbezirkes bzw. der Gemeinde werden die entsprechenden Ergebnisse in der Tabelle rechts unten angezeigt.

Die Tabelle oben rechts zeigt Ihnen immer die Ergebnisse des Wahlkreises insgesamt bzw. die Ergebnisse der Hansestadt Rostock insgesamt zum jeweiligen Stand an. Bei beiden Tabellen müssen Sie die Laufleiste nutzen, um sich die Gesamtergebnisse anzuschauen bzw. wechseln Sie in die Einzelanzeige des Fensterbereichs durch Auswahl der Pfeiltaste nach oben rechts.

### HINWEIS für den Wahlabend:

Es handelt sich um einen dynamischen Bericht, der am Wahlabend laufend aktualisiert wird, deshalb müssen Sie Ihre Bildschirmanzeige mit F5 aktualisieren.

## Fensterbereiche

Karte: Die Karte kann beliebig vergrößert und verkleinert werden. Wenn sich der Mauszeiger über einem Wahl-/ Briefwahlbezirk bzw. einer Gemeinde befindet, öffnet sich ein kleines Kästchen, das den Namen des Wahl-/ Briefwahlbezirk bzw. der Gemeinde und dessen Sieger (Zweitstimme) enthält. Der Wahl-/ Briefwahlbezirk wird nach Auszählung in der jeweiligen Farbe der Partei angezeigt, die die meisten Zweitstimmen im Wahl-/ Briefwahlbezirk bzw. in der Gemeinde erzielt hat.

Auswahltabelle: Hier wählen Sie bitte den Wahl-/ Briefwahlbezirk bzw. die Gemeinde aus, für die die Ergebnisse angezeigt werden sollen. Auch hier wird nach Erfassung der Ergebnisse ein Punkt in der Parteienfarbe mit den meisten Zweitstimmen im Wahl-/ Briefwahlbezirk bzw. in der Gemeinde angezeigt.

### Tabelle Wahlkreis 14 und darunter Hansestadt Rostock insgesamt:

Die Tabelle zeigt das Gesamtergebnis des Wahlkreises und darunter der Hansestadt Rostock an. Nutzen Sie die Laufleiste zur Anzeige aller Merkmale.

HINWEIS für den Wahlabend:

Es handelt sich um einen dynamischen Bericht, der am Wahlabend laufend aktualisiert wird. Die Anzahl der bereits eingegangenen Ergebnisse wird in der ersten Zeile angezeigt.

#### Tabelle Aufschlüsselung für Wahl-/ Briefwahlbezirk bzw. die Gemeinde:

Die Tabelle zeigt die Einzelergebnisse der Wahl-/ Briefwahlbezirke bzw. die Gemeinden an. Nutzen Sie die Laufleiste zur Anzeige aller Merkmale. Es wird immer der Wahl-/ Briefwahlbezirk bzw. die Gemeinde angezeigt, die in der Karte bzw. in der Auswahltabelle ausgewählt wurde.

Jeder Fensterbereich kann separiert und vergrößert werden. Gehen Sie dazu in den entsprechenden Fensterbereich. Es erscheint in der oberen rechten Ecke ein Pfeil mit dem Sie das entsprechende Fenster separieren und vergrößern bzw. auch wieder verkleinern können.

### Schaltfläche